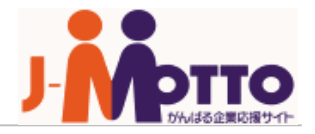

# Googleカレンダー連携 管理者用マニュアル

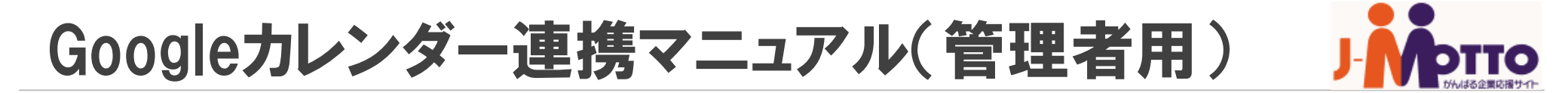

# 【目次】

- 1. Googleカレンダー連携とは
- 2. 【クライアントID】と【クライアントシークレット】の取得
- 3. J-MOTTO上での設定

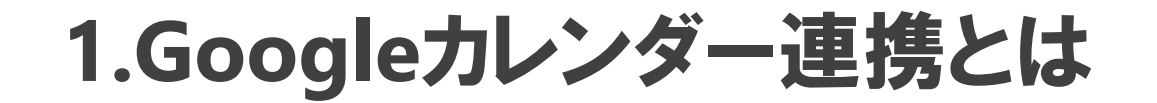

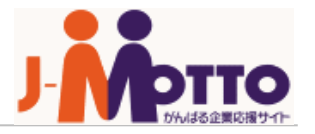

Googleカレンダー連携とは・・・

## J-MOTTOのスケジュール機能に、Googleカレンダーのデータを同期する機能

※J-MOTTOとGoogleカレンダーとの双方向同期ではない

※J-MOTTOにGoogleカレンダーのデータを反映するのみ

ご利用頂くにあたり、管理者様による設定が必要でございます。 本マニュアルでは、管理者様で必要な設定についてご説明いたします。

双方向連携は【desknet's Sync】をご利用ください。 ※お申し込み案内は<u>こちら</u>

# 1.Googleカレンダー連携とは

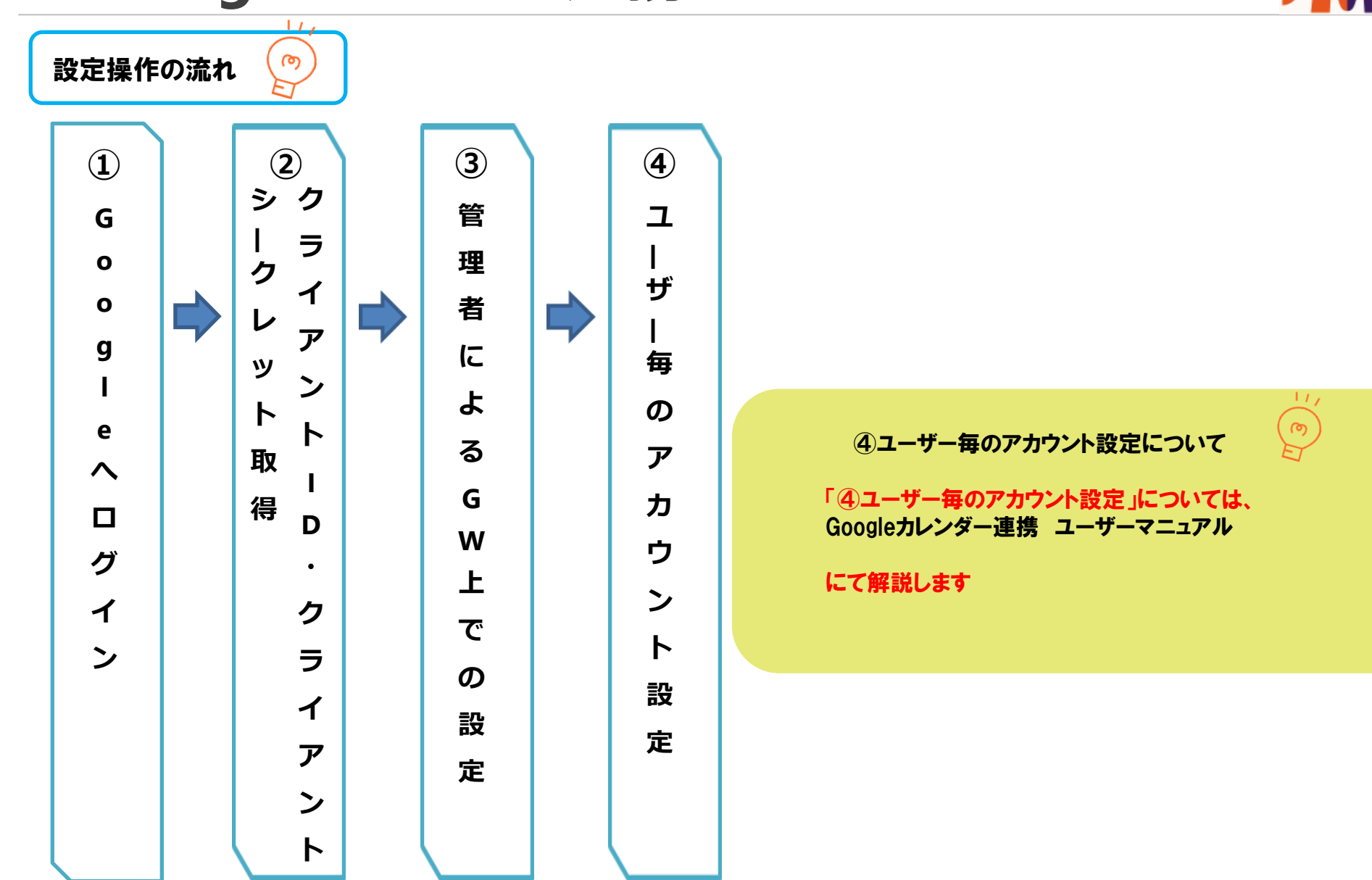

2.【クライアントID】·【クライアントシークレット】の取得(1/10)

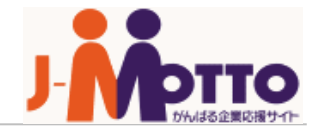

# ※【Google Chrome】にてご操作ください※

| Google<br>ログイン<br>Google Cloud Platform に移動する                             | Google<br>ようこそ<br>@gmail.com v                   | 有効な A       利用規約の更新         Google では利用規約の一部を更新しました。続行する場合、下記の更新された利用規約のすべてに同意する必要があります。         的な A         利用規約         Image: Comparison of the part of the part of the |
|---------------------------------------------------------------------------|--------------------------------------------------|----------------------------------------------------------------------------------------------------|
| メールアトレスまたは電話番号<br>@gmail.com<br>メールアドレスを忘れた場合<br>ご自分のパソコンでない場合は、ゲストモードを使用 | パスワードを入力<br>・・・・・・・・・・・・・・・・・・・・・・・・・・・・・・・・・・・・ | xogle 居住国<br>te Googl<br>ents to :<br>xogle Dr<br>最新情報をメールで通知<br>Google Cloud パートナーから、ニュース、サービスの最新                                                                                                    |
| して非公開でログインしてください。ヘルプ<br>アカウン <mark>トを作成 次へ</mark>                         |                                                  | 「「報、各種キャンペーンに関するメールを定期的に受信することを希望します。<br>○ はい<br>④ いいえ                                                                                                    |
| 日本語 ▼ ヘルプ プライバシー 規約                                                       | 日本語 マ ヘルプ プライバシー 規約                              | 承諾                                                                                                    |

2-1.【Google Developers Console】<u>https://console.developers.google.com</u>からログインし、メールアドレス・パスワードを入力

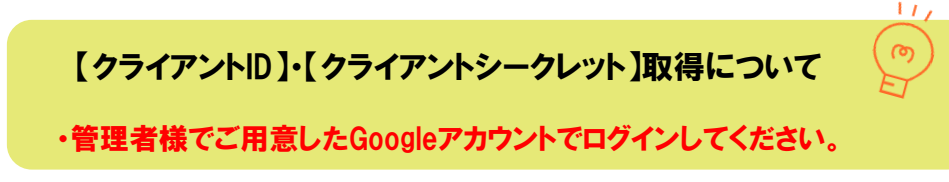

2.【クライアントID】·【クライアントシークレット】の取得(2/10)

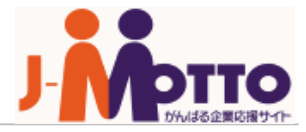

| $(\mathbf{I})$ | API APIとサービス                                                                              | 有効な API とサービス                                                            |                                                                  |                                    |
|----------------|-------------------------------------------------------------------------------------------|--------------------------------------------------------------------------|------------------------------------------------------------------|------------------------------------|
|                | <ul> <li>有効な API とサービス</li> <li>ニ ライブラリ</li> <li>ロージングラリ</li> <li>ジ OAuth 同意画面</li> </ul> | <ul> <li>このページを表示するには、プロジェクトを選択してください。</li> </ul>                        | フロジェクトを作成<br>2-2. [APIとサービス] > [プロジェク<br>②画面へ                    | <mark>F成】</mark><br>小を作成]をクリック     |
| 2              | E ページの使用に関する契約<br>新しいプロジェクト<br>▲ 割り当て内の残り<br>の増加をリクエス<br>MANAGE QUOTAS                    | のプロジェクト数は 12 projects 件です。プロジェクト<br>トするか、プロジェクトを削除してください。 <u>詳細</u><br>! | 2-3.プロジェクト作F<br>[プロジェクト名]を<br>[作成]をクリッ・<br>※今回は例として [J-MOTTO Goo | 龙画面<br>入力<br>ク<br>gle Calender]と入力 |
|                | - 場所 *                                                                                    | 320502。使じ変更することはじきません。 編集<br>参照                                          |                                                                  |                                    |
|                | 作成キャンセル                                                                                   |                                                                          | プロジェクトを作成<br>・全角文字は使用不可                                          | について (学)                           |

1177 ・プロジェクトIDは表示されたデフォルト値で問題ありません

2.[クライアントID]·[クライアントシークレット]の取得(3/10)

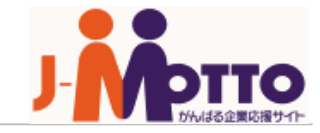

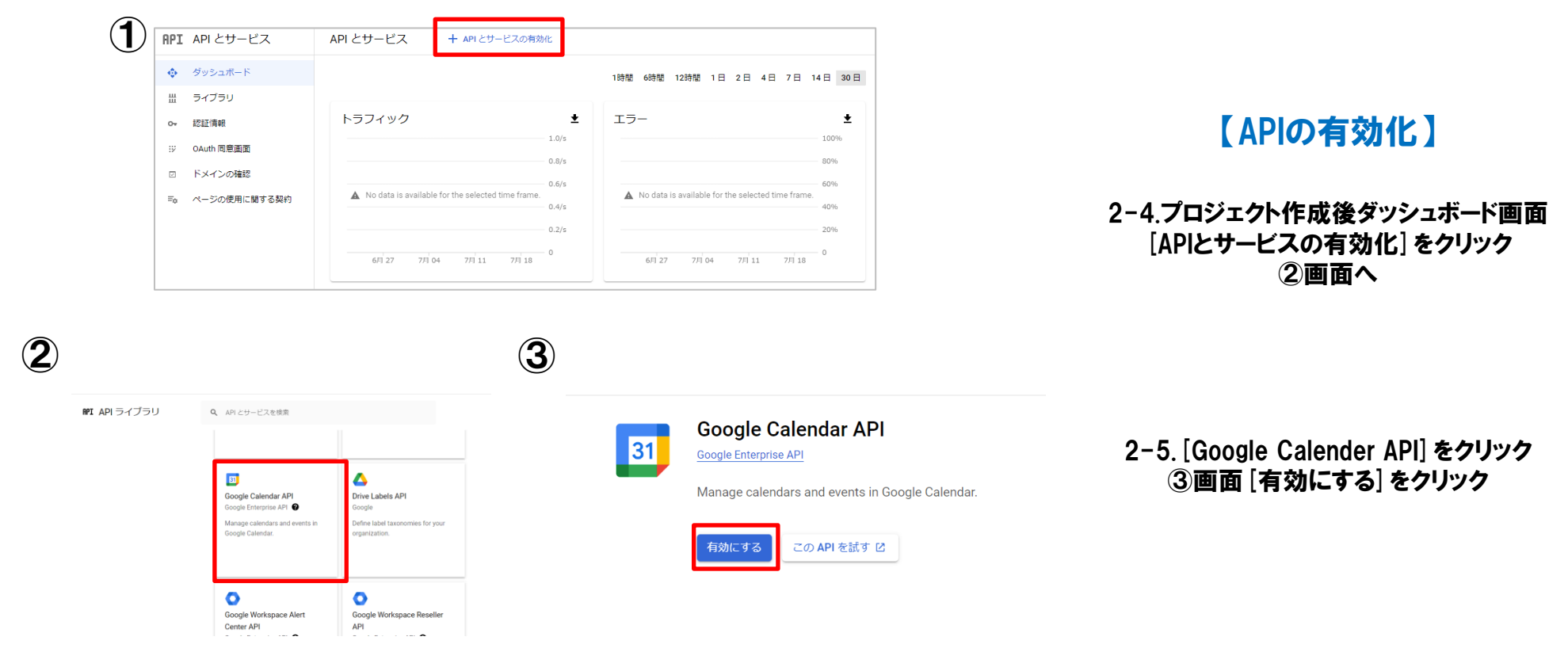

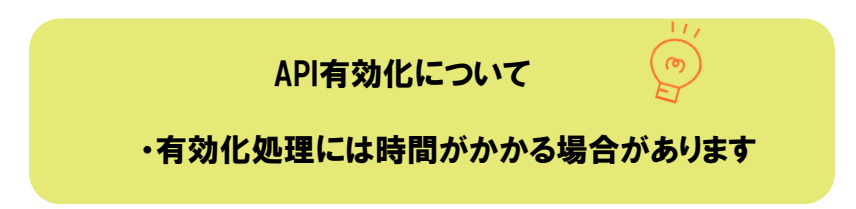

2.【クライアントID】·【クライアントシークレット】の取得(4/10)

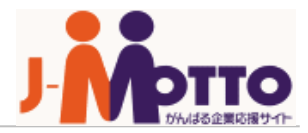

| ≡            | Google Cloud  | J-MOTTO Go | oogle Calen | der 🕶 スラッシュ (/) 🔍 検索 🔸 🕞 😢 🥐                       | :  |
|--------------|---------------|------------|-------------|----------------------------------------------------|----|
| API          | API とサービス     | 認証情        | 報           | + 認証情報を作成 💼 削除 🗠 削除した認証情報を復元                       |    |
| < <b>≎</b> ≯ | 有効な API とサービス | 有効な A      | PI にアクセン    | API キー<br>シンプル API キーを使用してプロジェクトを識別し、割り当てとアクセスを確認  |    |
| Ш            | ライブラリ         |            | 必ず、ア        | OAuth クライアント ID                                    | ٦. |
| 0+           | 認証情報          |            | 同意画         | ユーザーのデータにアクセスできるようにユーザーの同意をリクエストします                | 1  |
| 92           | OAuth 同意画面    |            |             | リービス アカウント<br>ロボット アカウントによるサーバー間でのアプリレベルの認証を有効にします |    |
| ≡o           | ページの使用に関する契約  | API ‡      | -           | ウィザードで選択                                           |    |
|              |               |            | 名前          | 使用する認証情報の種類を決定するため、いくつかの質問をします                     | 操作 |
|              |               | 表示す        | る API ‡-    | かめりません                                             | -  |
|              |               |            |             |                                                    |    |

## 【クライアントIDの作成】

#### 2-6.APIの有効化完了後、[認証情報] > [認証情報を作成] [OAuthクライアントID] をクリック

OAuth 2.0 クライアント ID

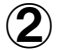

| API     | API とサービス        | ← OAuth クライアント ID の作成                                                                                                    |         |
|---------|------------------|----------------------------------------------------------------------------------------------------|---------|
| \$<br># | ダッシュボード<br>ライブラリ | クライアント ID は、Google の OAuth サーバーで個々のアプリを識別するために使用し<br>ます。アプリが複数のプラットフォームで実行される場合、それぞれに独自のクライア<br>ント ID が必要になります。詳しくは、OAuth 2.0 の設定をご覧ください。 |         |
| 07      | 認証情報             | ▲ OAuth クライアント ID を作成するには、まず同意画面でプロダクト名を設定する必要があります。                                                                                      | 同意画面を設定 |
|         | OAuth 同意画面       |                                                                                                    |         |

2-7.[同意画面を設定]をクリック

2.【クライアントID】·【クライアントシークレット】の取得(5/10)

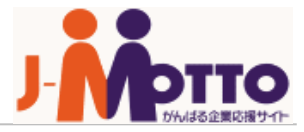

| API | API とサービス    | OAuth 同意画面                                                                                                    |  |
|-----|--------------|----------------------------------------------------------------------------------------------------|--|
| ¢   | ダッシュボード      | アプリをどのように構成および登録するか(ターゲットユー                                                                                                    |  |
| 出   | ライブラリ        | サーを含む)を選択します。ノロジェクトに関連付けること<br>ができるアプリは 1 つだけです。                                                                                                    |  |
| 07  | 認証情報         | User Type                                                                                                    |  |
| 57  | OAuth 同意画面   | ○ 内部 ❷                                                                                                    |  |
| Z   | ドメインの確認      | 組織内のユーザーのみが使用できます。確認を受けるた                                                                                                    |  |
| Ξo  | ページの使用に関する契約 | <ul> <li>● 外部 ●</li> </ul>                                                                                                    |  |
|     | -            | Google アカウントを持つすべてのテストユーザーが使用<br>できます。アプリはテストモードで起動し、アプリを使<br>用できるのは、テストユーザーのリストに追加されたユ<br>ーザーに限られます。アプリを本番環境に移す準備がで<br>きたら、アプリの確認が必要となる場合があります。詳<br>細 |  |

2-8. [外部]を選択し、[作成]をクリック

| API | API とサービス    | アプリ登録の編集                                 |
|-----|--------------|------------------------------------------|
| ¢   | ダッシュボード      | 1 OAuth 同意画画 — 2 スコープ —                  |
| 出   | ライブラリ        | ③ テストユーザー — ④ 概要                         |
| 07  | 認証情報         |                                          |
| 92  | OAuth 同意画面   | アプリ情報                                    |
|     | ドメインの確認      | この情報は同意画面に表示されるため、デベロッパーのユーザ             |
| ≡o  | ページの使用に関する契約 | ー情報とデベロッパーへの問い合わせ方法をエンドユーザーが<br>把握できます。  |
|     |              | アプリ名*<br>J-MOTTOスケジュール連携                 |
|     |              | 同意を求めるアプリの名前                             |
|     |              | , ユーザーサポートメール *<br>jmotto.user@gmail.com |
|     |              | フーサーが同音に照して問い合わせるために使用                   |

#### 2-9.アプリケーション名] は機能に直接かかわる部分では ございませんが入力必須項目になります。 [サポートメール] はログインしたGoogleアカウントを入力してください。

2.【クライアントID】·【クライアントシークレット】の取得(6/10)

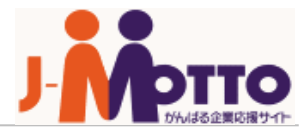

| API | API とサービス    | アプリ登録の編集                                                                                            |
|-----|--------------|----------------------------------------------------------------------------------------------------|
| ¢   | ダッシュボード      | [アプリケーション利用規約] リンク<br>一般公開の利用規約へのリンクをユーザーに提供します                                                     |
| Ш   | ライブラリ        |                                                                                                    |
| 0-  | 認証情報         | 承認済みドメイン 🛛                                                                                          |
| 92  | OAuth 同意画面   | 同意画面または OAuth クライアントの構成でドメインが使用されている場合<br>は、ここで事前登録する必要があります。アプリの検証が必要な場合は、                         |
|     | ドメインの確認      | <u>Google Search Console</u> にアクセスして、ドメインが承認済みであるかどうかを<br>確認してください。 承認済みドメインの上限の <u>詳細</u> をご覧ください。 |
| Ξ¢  | ページの使用に関する契約 | j-motto.co.jp                                                                                       |
|     |              | + ドメインの追加                                                                                           |
|     |              | デベロッパーの連絡先情報<br>_ メールアドレス *                                                                         |
|     |              | (jmotto.user@gmail.com る)<br>三わらのレールアドレスは、プロジェタトの表面についてのいけいからか<br>知らせてるために使用します。                    |
|     |              |                                                                                                    |
| <١  |              |                                                                                                    |

### 【クライアントIDの作成】

#### 2-10. [承認済みドメイン] に [j-motto.co.jp] を追加 [デベロッパーの連絡先情報] にログインしたGoogleアカウントを入力 [保存して次へ] をクリック

| 6<br>制<br>す | ) 制限付きの<br>限付きのスコーフ<br>るスコープです。 | スコープ<br>「とは、機密性の高い | ハユーザーデータへのアクセスをリクエスト |
|-------------|---------------------------------|--------------------|----------------------|
|             | API 🛧                           | 範囲                 | ユーザー向けの説明            |
|             | 表示する行があり                        | つません               |                      |
| 保           | 存して次へ                           | キャンセル              |                      |

2-11.スコープの設定画面は特に変更はせず [保存して次へ] をクリック

2.【クライアントID】·【クライアントシークレット】の取得(7/10)

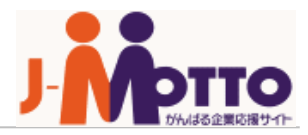

| API | API とサービス    | アプリ登録の編集                                                                 |
|-----|--------------|--------------------------------------------------------------------------|
| ٠   | ダッシュボード      | 🥑 OAuth 同意画面 — 🥑 スコープ — ଃ テストユーザー — 🔕 概要                                 |
| 出   | ライブラリ        |                                                                          |
| 07  | 認証情報         | テストユーザー                                                                  |
| 92  | OAuth 同意画面   | 公開ステータスが「テスト中」に設定されている間は、テストユーザーのみ<br>がアプリにアクセスできます。アプリの確認前の許可済みコーザー数の上限 |
|     | ドメインの確認      | は100で、この上限はアプリの全期間でカウントされます。詳細                                           |
| Ξ¢  | ページの使用に関する契約 | + ADD USERS                                                              |
|     |              | <b>〒 フィルタ</b> プロパティ名または値を入力                                              |
|     |              | ユーザー情報                                                                   |
|     |              | 衷示する行がありません                                                              |
|     |              | 保存して次へキャンセル                                                              |

## 【クライアントIDの作成】

#### 2-12.テストユーザーの設定画面は特に変更はせず [保存して次へ] をクリック

| API | API とサービス    | アプリ登録の編集             |                                       |                |    |  |
|-----|--------------|----------------------|---------------------------------------|----------------|----|--|
| ٢   | ダッシュボード      |                      |                                       |                |    |  |
| ᇤ   | ライブラリ        | スコープ                 |                                       |                | 編集 |  |
| 0-  | 認証情報         | API 🛧                | 範囲                                    | ユーザー向けの説明      |    |  |
| 92  | OAuth 同意画面   | 表示する行がありません          |                                       |                |    |  |
| V   | ドメインの確認      |                      |                                       |                |    |  |
| ≡o  | ページの使用に関する契約 | テストユーザー              |                                       |                | 編集 |  |
|     |              | 0                    | ■ ユーザー 0 人 (0 人がテスト<br>ーザーの上限数は 100 人 | ヽユーザー、残り0人)/ ユ |    |  |
|     |              | <b>〒 フィルタ</b> プロパティ: | 名または値を入力                              | 0              |    |  |
|     |              | ユーザー情報               |                                       |                |    |  |
|     |              | 表示する行がありません          |                                       |                |    |  |
| <1  |              | ダッシュボードに戻る           |                                       |                |    |  |

#### 2-13. [ダッシュボードに戻る] をクリック

Copyright © 2018 Rismon Business Portal Co., Ltd. All Rights Reserved.

2.【クライアントID】·【クライアントシークレット】の取得(8/10)

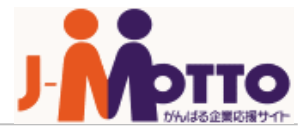

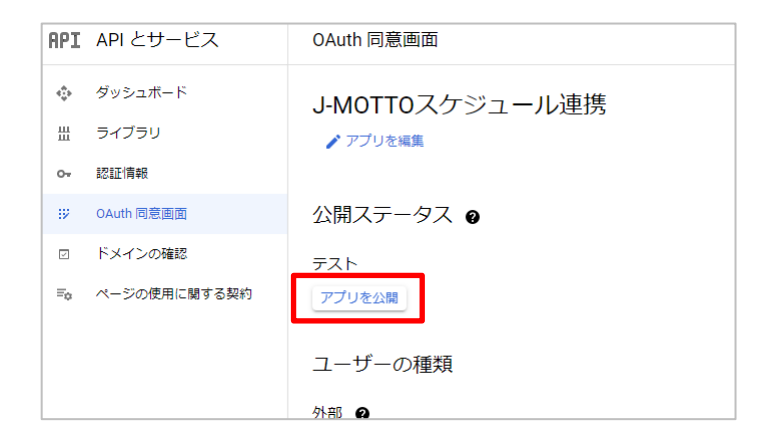

# 【クライアントIDの作成】

2-14. [アプリを公開] をクリック

| 本番環境に push しますか ?                                                                                                    |
|----------------------------------------------------------------------------------------------------|
| Google アカウントを持つすべてのユーザーがアプリを使用できるようにし<br>ます。                                                                                                    |
| 検証を受けるためにアプリを送信する必要はありません。10 個以上のドメ<br>インの追加、ロゴのアップロード、プライベートまたは制限されたスコープ<br>のリクエストなど、今後アプリの構成を変更する場合は、 <u>検証を受けるため</u><br><u>に送信</u> する必要があります。 |
| キャンセル 確認                                                                                                    |

2-15.[確認]をクリック

2.【クライアントID】·【クライアントシークレット】の取得(9/10)

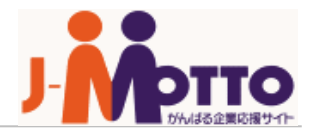

| API          | API とサービス                                         | 認証情報        | + 認証情報を作成                ・             ・                 |  |
|--------------|---------------------------------------------------|-------------|----------------------------------------------------------|--|
| ٩            | <ul> <li>ダッシュボード</li> <li>有効な API にアクセ</li> </ul> |             | API キー<br>シンプル API キーを使用してプロジェクトを識別し、割り当てとアクセスを確認<br>します |  |
| Ш            | ライブラリ                                             | API ‡-      | OAuth クライアント ID<br>ユーザーのデータにアクセスできるようにユーザーの同音をリクエストレキす   |  |
| 0+           | 認証情報                                              | □ 名前        |                                                          |  |
| ジ OAuth 同意画面 |                                                   | 表示する API キー | ロボットアカウントによるサーバー間でのアプリレベルの認証を有効にします                      |  |

# 【クライアントIDの作成】

2-16. [認証情報] > [認証情報を作成] [OAuthクライアントID] をクリック

2-17.0AuthクライアントIDの作成画面

① [アプリケーションの種類] > [ウェブアプリケーション]を選択

② [名前] 欄は [ウェブクライアント1]

③ [<mark>承認済みのリダイレクトURI</mark>] > [URIを追加] をクリック

④J-MOTTOログイン後の[ポータル] 画面の上部に表示されている URLをコピー

| ÷ | https://   | j-motto.co.jp/opi-bin/ | /dneo.cg/7 | Q  | - 20 1 | グループウェア:オンラ・ |
|---|------------|------------------------|------------|----|--------|--------------|
|   | Мотто      |                        |            |    |        | 進んでください) 🔽   |
|   | - AM AN CA | 1000と自己USO             | 総裁ポータル     | 信人 |        |              |

⑤URLの後ろに [?cmd=schgcalauth] を追加して入力 例:https://gws\*\*.j-motto.co.jp/cgi-bin/\*\*\*\*\*\*\*/dneo.cgi?cmd=schgcalauth

④ [作成] をクリック

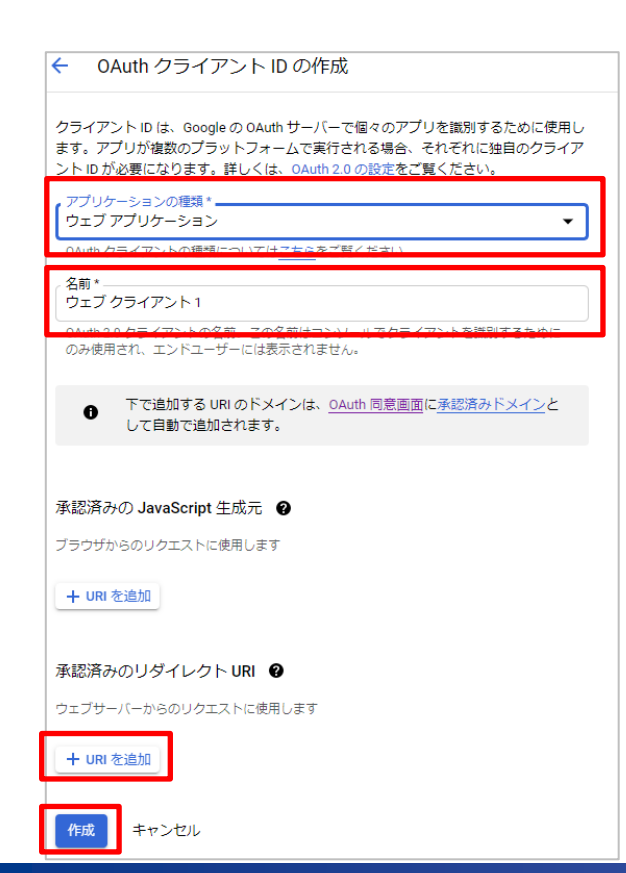

2.【クライアントID】·【クライアントシークレット】の取得(10/10)

Г

OK

### OAuth クライアントを作成しました

クライアント ID とシークレットには、常に API とサービスの認証情報からアク セスできます

 OAuth 同意画面が確認されるまで、OAuth ではプライベートデ -タにかかわるスコープのログインが 100 回までに制限されま す。公開には確認プロセスが必要になる場合があり、確認プロセ スには数日を要する場合があります。

クライアント ID —

73536527340-vrf047fs8ug2e9b538tkbrkvgqq3g9o1.apps.goc 🗖

~ クライアント シークレット

NDWhBmY\_WgAvf9hN6m-8JWSo

2-19.クライアントID作成後

[クライアントID]・[クライアントシークレット] が表示

次の操作で必要になるため、控えをお取りください。

※画像内コードはサンプルです。

以上でGoogle APIsでの設定は完了です。

# 3.J-MOTTO上での設定

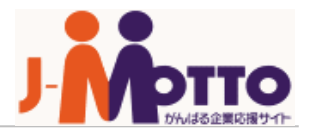

|                             | .—JI                                                            |                                                             |                                                                                                    | 組織1日                                                            | 3 組織週間 個,                                                  | 人1日 個人週間                                    | 個人月間 🛠          |                                              |
|-----------------------------|-----------------------------------------------------------------|-------------------------------------------------------------|----------------------------------------------------------------------------------------------------|-----------------------------------------------------------------|------------------------------------------------------------|---------------------------------------------|-----------------|----------------------------------------------|
| 2018年11月26                  | 6日(月) ~ 2018年1                                                  | 2月02日(日)                                                    |                                                                                                    | •                                                               |                                                            | ▶ 個人設定                                      |                 |                                              |
| 組織選択                        | 東京営業部                                                           |                                                             |                                                                                                    |                                                                 |                                                            | ▶ 機能管理                                      |                 |                                              |
| 氏名                          | <u>26(月)</u>                                                    | <u>27(火)</u>                                                | <u>28(7K)</u>                                                                                                    | <u>29(木)</u>                                                    | <u>30(金)</u>                                               | <ul> <li>▼ システム管理</li> <li>設定状況</li> </ul>  |                 | 【J-MOTTO Fでの設定】                              |
| □日本橋 太                      | 17:30 - 18:00<br>打ち合わせ                                          | 10:00 - 12:00                                               | 10:00 - 11:00                                                                                                    | 10:00 - 11:00<br>MABCシステム                                       | 10:00 - 10:30                                              | 共通設定                                        |                 |                                              |
|                             |                                                                 | 14:00 - 16:00                                               | 議                                                                                                    | 14:00 - 16:00                                                   |                                                            | 管理者設定                                       |                 |                                              |
|                             |                                                                 | ●桜木ソリュー                                                     |                                                                                                    | 図 重システム は なま                                                    | 16:00 - 18:00                                              | Googleカレンタ                                  | ター連携設定          |                                              |
|                             |                                                                 | 232                                                         |                                                                                                    | 17:30 - 18:00                                                   |                                                            |                                             |                 |                                              |
|                             |                                                                 |                                                             |                                                                                                    | 打ち合わせ                                                           | _                                                          |                                             |                 |                                              |
| 千夕/组織夕                      | 26(月)                                                           | 27(水)                                                       | 28(7k)                                                                                                    | 29(木)                                                           | 30(全)                                                      | 1(+)                                        | 2(日)            |                                              |
|                             |                                                                 | <u>Ertisti</u>                                              | 20(21)                                                                                                    | <u>E5010</u>                                                    | 00(111)                                                    |                                             | STED.           |                                              |
|                             |                                                                 |                                                             |                                                                                                    |                                                                 |                                                            |                                             |                 | 3-1 スケジュール画面                                 |
| 1 7 31                      |                                                                 |                                                             |                                                                                                    |                                                                 |                                                            |                                             |                 | 「フムジュール」と「シフニノケ西」と「クシック」とし、ビー市株式店」をもし、       |
|                             | 11,00 12,00                                                     | 15:00 16:00                                                 | 12:20 14:00                                                                                                    | 10,00 11,00                                                     | 10:00 14:00                                                |                                             |                 | [人ケンュール] > [ン人ナム官理] > [GOOgleカレンター連携設定] をクリン |
| □ <u>八本木 昭</u><br>男         | 11:00 - 12:00<br>⑥本橋銀行(田町)                                      | 15:00 - 16:00                                               | 12:30 - 14:00                                                                                                    | 10:00 - 11:00                                                   | 10:00 - 14:00                                              |                                             |                 |                                              |
| 1 7 31                      | 様)                                                              | 事務所                                                         | (227)                                                                                                    | (下田様)                                                           | 15:00 - 16:00                                              |                                             |                 |                                              |
| <b>2</b>                    | 15:00 - 16:00                                                   | 16:00 - 17:00                                               | 14:00 - 15:00                                                                                                    | 15:00 - 16:00                                                   | 2 定 mg<br>芝浦会計<br>事務所                                      |                                             |                 |                                              |
|                             | 事務所                                                             | Ez-                                                         | 部長                                                                                                    | 事務所                                                             |                                                            |                                             |                 |                                              |
|                             | 16:00 - 18:00                                                   | 17:30 - 18:00                                               | 15:00 - 16:00                                                                                                    | 17:30 - 18:00                                                   |                                                            |                                             |                 | 3-2 Googleカレンダー連携設定画面                        |
|                             | 久様)                                                             | 10200                                                       | 事務所                                                                                                    | 18:00 - 20:00                                                   | -                                                          |                                             |                 |                                              |
|                             |                                                                 |                                                             |                                                                                                    | ♀山中産業                                                           |                                                            |                                             |                 | [クライアンドル]・[クライアンドシークレッド]を入力                  |
|                             |                                                                 |                                                             |                                                                                                    | L                                                               |                                                            |                                             |                 | 「変更]をクリック                                    |
|                             | 11:00 - 12:00<br>個 ♪PCメディア                                      | 09:00 - 12:00                                               | 09:30 - 11:30                                                                                                    | 10:00 - 12:00                                                   | 10:00 - 12:00                                              |                                             |                 |                                              |
| 1 7 31                      | 機器(中村様)                                                         | シート作成・提出                                                    | 1 -                                                                                                    | サービス(久保田                                                        | (岡野様)                                                      |                                             |                 |                                              |
|                             | 14:00 - 18:00                                                   | 13:00 - 15:00                                               | 13:00 - 17:00                                                                                                    | 様)                                                              | -                                                          |                                             |                 |                                              |
|                             | ■ 19400 K<br>メール配信                                              | 15:00 - 18:00                                               | - <u>■</u><br>「<br>」<br>「<br>」<br>「<br>」<br>「<br>」<br>「<br>」<br>」<br>」<br>「<br>」<br>」<br>」<br>」<br>」<br>」<br>」<br>」<br>」<br>」<br>」<br>」<br>」 | 14:00 - 18:00<br>[個 ♪営業会議                                       |                                                            |                                             |                 |                                              |
|                             |                                                                 |                                                             |                                                                                                    |                                                                 | 1                                                          |                                             |                 |                                              |
|                             |                                                                 |                                                             |                                                                                                    |                                                                 |                                                            |                                             |                 |                                              |
| スケジュール                      | レ> システム管理                                                       |                                                             |                                                                                                    |                                                                 |                                                            | 設定機能:スケジ                                    | ジュール 💌 🧧        | いトで等理者での設定け空了です                              |
|                             |                                                                 |                                                             |                                                                                                    |                                                                 |                                                            |                                             |                 |                                              |
| 変更                          |                                                                 |                                                             |                                                                                                    |                                                                 |                                                            |                                             |                 | [Googleカレンター連携_ユーサーマニュアル]                    |
| 変更<br>Google力               | レンダー連進設                                                         | 定                                                           |                                                                                                    |                                                                 |                                                            |                                             |                 |                                              |
| 変更<br>Google力し              | レンダー連携設                                                         | 淀                                                           |                                                                                                    |                                                                 |                                                            |                                             |                 | 🔹 🔪 こうをこ確認の上、ユーサー画面での設定を 🧼 💫 🦾               |
| 変更<br>Googleカし<br>Googleカレン | レンダー連携設<br>ン <sup>ダー連携の</sup> : 〇                               | <b>没定</b><br>許可しない                                          |                                                                                                    |                                                                 |                                                            |                                             |                 | をご確認の上、ユーサー画面での設定を お願いいたします。                 |
| 変更<br>Googleカし<br>Googleカレン | レンダー連携設<br>ン <sup>ダー連携の</sup> : 〇<br><sup>使用</sup> ④            | <b>没定</b><br>許可しない<br>許可する                                  |                                                                                                    |                                                                 |                                                            |                                             |                 | をご確認の上、ユーサー画面での設定をお願いいたします。                  |
| 変更<br>GoogleカI<br>Googleカレ: | レンダー連携設<br>ン <sup>ダー</sup> 連携の: 〇<br><sup>使用</sup> <sub>⑧</sub> | 設定<br>許可しない<br>許可する<br>タイムアウト(3                             | 秒): 60                                                                                                    |                                                                 |                                                            |                                             |                 | をご確認の上、ユーサー画面での設定をお願いいたします。                  |
| 変更<br>GoogleカI<br>Googleカレン | レンダー連携設<br>ン <sup>ダー連携の</sup> : 〇<br><sup>使用</sup> ④            | 設定<br>許可しない<br>許可する<br>タイムアウト(3                             | 秒): 60<br>※ この値は                                                                                                    | 、Googleカレンダ                                                     | 「一の予定を取得す                                                  | る通信を行う際に、                                   | . Googleカレン     | をご確認の上、ユーサー画面での設定をお願いいたします。                  |
| 変更<br>Googleカレ<br>Googleカレ  | レンダー連携設<br>ンダー連携の:○<br><sup>使用</sup> ⑥                          | <b>没定</b><br>許可しない<br>許可する<br>タイムアウト(3                      | 秒): 60<br>※ この値は<br>ダーサー                                                                                                    | 、Googleカレンダ<br>バーからの応答を行                                        | 「一の予定を取得す<br>待つ時間です。                                       | 「る通信を行う際に、                                  | 、Googleカレン      | をご確認の上、ユーサー画面での設定を<br>お願いいたします。              |
| 変更<br>Googleカレ<br>Googleカレ: | ンダー連携設<br>ンダー連携の: ○<br><sup>使用</sup> ®                          | 設定<br>許可しない<br>許可する<br>タイムアウト(?<br>クライアント                   | 秒): 60<br>※ この値は<br>ダーサー<br>-ID: kr0plsea5t                                                                                                  | 、Googleカレンダ<br>バーからの応答を行<br>yesq6n8cr0memq                      | <sup>i</sup> 一の予定を取得す<br>待つ時間です。<br>jadvq.apps.googl       | る通信を行う際に、<br>leusercontent.com              | 、Googleカレン<br>n | をご確認の上、ユーサー画面での設定を<br>お願いいたします。              |
| 変更<br>GoogleカI              | ンダー連携設<br>ンダー連携の: ○<br><sup>使用</sup> ⑧                          | <b>波定</b><br>許可しない<br>許可する<br>タイムアウト(:<br>クライアント            | 秒): 60<br>※ この値は<br>ダーサー<br>ID: kr0plsea5t                                                                                                   | 、Googleカレンダ<br>パーからの応答を行<br>yesq6n8cr0memq                      | <sup>デ</sup> ーの予定を取得す<br>待つ時間です。<br>jadvq.apps.googl       | ・る通信を行う際に、<br>leusercontent.con             | 、Googleカレン<br>n | をご確認の上、ユーサー画面での設定を<br>お願いいたします。              |
| 変更<br>Googleカレ              | ンダー連携部<br>ン <sup>ダー</sup> 連携の:○<br><sup>使用</sup> ④              | 定<br>許可しない<br>許可する<br>タイムアウト(・<br>クライアント<br>クライアント          | 秒): 60<br>※ この値は<br>ダーサー<br>ID: kr0plsea5t<br>パト: XD_Jvwi_                                                                                   | 、 Googleカレンダ<br>・パーからの応答を行<br>vesq6n8cr0memq<br>ZruwV2IH2wal7gl | <sup>デ</sup> ーの予定を取得す<br>待つ時間です。<br>iadvq.apps.googl<br>NB | ・る通信を行う際に、<br>leusercontent.com             | 、Googleカレン<br>n | をご確認の上、ユーサー画面での設定を<br>お願いいたします。              |
| 変更<br>ioogleカI<br>Googleカレ: | ンダー連携部<br>ン <sup>ダー</sup> 連携の:○<br><sup>使用</sup> ④              | 定<br>許可しない<br>許可する<br>タイムアウト(・<br>クライアント<br>クライアント<br>シークレッ | 秒): 60<br>※ この値は<br>ダーサー<br>ID: kr0plsea5t<br>ソト: XD_Jvwi_<br>ノト                                                                             | 、 Googleカレンダ<br>・パーからの応答を1<br>vesq6n8cr0memq<br>ZruwV2IH2wal7gl | <sup>デ</sup> ーの予定を取得す<br>待つ時間です。<br>¡advq.apps.googl<br>NB | <sup>-</sup> る通信を行う際に、<br>leusercontent.com | 、Googleカレン<br>n | をご確認の上、ユーサー画面での設定を<br>お願いいたします。              |

Copyright © 2018 Rismon Business Portal Co., Ltd. All Rights Reserved.

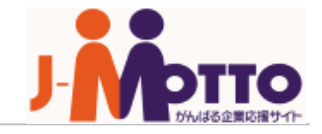

| J-MOTTOお客様サポートセンター |                                            |  |  |  |
|--------------------|--------------------------------------------|--|--|--|
| TEL                | 0120-70-4515(通話料無料)                        |  |  |  |
|                    | 平日10:00~17:00(土·日·祝日休)                     |  |  |  |
| チャット               | https://www.j-motto.co.jp/00000000/manual/ |  |  |  |
|                    | (上記WEBサイト内右下部)                             |  |  |  |
|                    | 平日09:00~18:00(土·日·祝日休)                     |  |  |  |
| メール                | <u>support@j-motto.co.jp</u>               |  |  |  |

操作方法や設定でご不明な点がございましたら、お気軽にお問合せください。